## WYDRUK Z ZUS PUE WSKAZUJĄCY CZY OSOBA ZAINTERESOWANA UCZESTNICTWEM W PROJEKCIE POSIADA STATUS PŁATNIKA SKŁADEK

Zarejestruj w PUE 🛛 Zaloguj do PUE 🔹 Мова 😑 🗛 🗛 🛛 💿

## 1. Zaloguj się do ZUS PUE (Platforma Usług Elektronicznych)

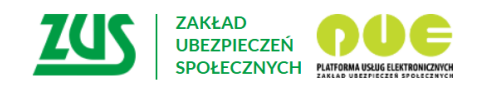

## Logowanie

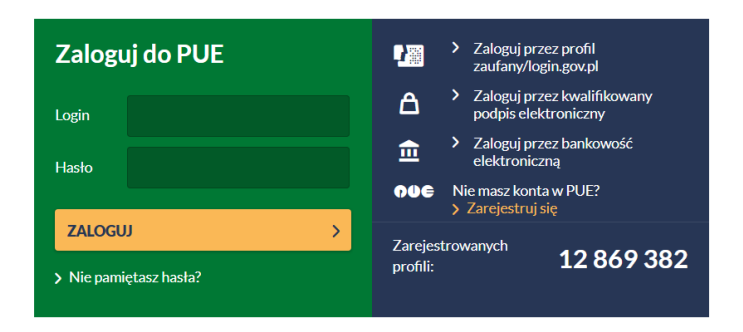

• Wybierz jedną z trzech dostępnych opcji logowania do PUE. W przypadku braku konta w PUE wybierz opcję "Zarejestruj się" i postępuj zgodnie z instrukcjami na ekranie.

## 2. Przejdź do panelu Ubezpieczony.

| Jesteś zalogowany jako<br>Wyłoguj                       | Zadaj pytanie ZUS 💽                                                                                                    | Kontakt z CKK E Zgłoś incydent Mosa<br>bezpieczeństwa informacji Mosa<br>Ogólny Ubezpieczony Świadczeniobiorca                                                                                                    |  |  |  |
|---------------------------------------------------------|----------------------------------------------------------------------------------------------------|----------------------------------------------------------------------------------------------------|--|--|--|
| MENU ?                                                  | PANEL UBEZPIECZONEGO 🖸                                                                                                    |                                                                                                    |  |  |  |
|                                                         | Wybrany ubezpieczony:                                                                                                    |                                                                                                    |  |  |  |
|                                                         | Moje dane                                                                                                    | Ubezpieczenia i płatnicy                                                                                                    |  |  |  |
| Panel Ubezpieczonego           Składki, OFE, stan konta | <ul> <li>Dane identyfikacyjne i ewidencyjne ubezpieczonego.</li> <li>Dane adresowe ubezpieczonego.</li> </ul>                           | <ul> <li>Przeglądanie okresów i rodzajów ubezpieczeń, do których<br/>został zgłoszony ubezpieczony.</li> </ul>                                                                                                    |  |  |  |
| Moje dane                                               | . 5                                                                                                    | <ul> <li>Przeglądanie danych płatnika składek dokonującego<br/>zgłoszenia ubezpieczonego.</li> <li>Przeglądanie informacji o rodzaju i okresie<br/>świądczenia/przerwy w opłacaniu składek oraz kwocie<br/>wedoczenia/przerwy w opłacaniu składek oraz kwocie</li> </ul> |  |  |  |
| Potwierdzenia - ubezpieczenia                           |                                                                                                    |                                                                                                    |  |  |  |
| Ubezpieczenia i płatnicy                                |                                                                                                    | wypraconych swiauczen.                                                                                                    |  |  |  |
| Informacje o podstawach i składkach                     | Pokaž ≻                                                                                                    | Pokaż >                                                                                                    |  |  |  |
| Subkonto                                                | Informacje o podstawach i składkach                                                                                                    | Świadczenia wspierające                                                                                                    |  |  |  |
| Stan konta ubezpieczonego                               | <ul> <li>Przeglądanie podstaw wymiaru składek na ubezpieczenia<br/>emerytalne i rentowe, chorobowe, wypadkowe i</li> </ul>              | <ul> <li>Zlóż wniosek o Świadczenie wspierające dla osoby z<br/>niepełnosprawnością.</li> <li>Zlóż wniosek dotyczący opiekuna lub członków rodziny.</li> <li>Zgłoś informację w sprawie świadczenia wspierającego.</li> </ul> Pokaż >                                    |  |  |  |
| OFE                                                     | zdrowotne.                                                                                                    |                                                                                                    |  |  |  |
| Dane o ubezpieczeniu zdrowotnym                         | <ul> <li>Przeglądanie informacji o przekroczeniu rocznej podstawy<br/>wymiaru składek na ubezpieczenia emerytalne i rentowe.</li> </ul> |                                                                                                    |  |  |  |
| Praca w szczególnych warunkach                          | <ul> <li>Przeglądanie informacji o kwotach składek należnych i<br/>opłaconych.</li> </ul>                                               |                                                                                                    |  |  |  |
| Informacje o stanie konta                               | Przeglądanie kwot przychodu wypłaconego w danym                                                                                         | Rodzina 800+                                                                                                    |  |  |  |
| Zaświadczenia lekarskie                                 | Pokaž >                                                                                                    | <ul> <li>Program Rodzina 800+ to nieopodatkowane 800 zł<br/>miesięcznie na każde dziecko, bez dodatkowych</li> </ul>                                                                                                    |  |  |  |
| Kalkulator emerytalny                                   | Stan konta ubezpieczonego                                                                                                    | warunków.<br>• Złóż wniosek o świadczenie wychowawcze                                                                                                    |  |  |  |
| Raporty informacyjne                                    | <ul> <li>Przeglądanie informacji dotyczących kapitału<br/>początkowego.</li> </ul>                                                      |                                                                                                    |  |  |  |
| Dokumenty i wiadomości<br>Korespondencja z ZUS          | <ul> <li>Przeglądanie informacji o stanie konta ubezpieczonego po<br/>waloryzacji.</li> </ul>                                           | Dakata                                                                                                    |  |  |  |
|                                                         | Pokaż >                                                                                                    | PORd2 P                                                                                                    |  |  |  |
|                                                         | Dana o ubaznioczaniu zdrowotnym                                                                                                    | Dobry start                                                                                                    |  |  |  |

- W prawym górnym rogu będą widnieć zakładki "Ogólny", "Ubezpieczony" itd. wybierz w zakładkę "Ubezpieczony".
- W widocznym menu po lewej stronie "Panel Ubezpieczonego" wybierz zakładkę "Ubezpieczenia i płatnicy".

3. Sprawdź dane płatnika składek oraz wygeneruj plik.

| Wytodn]                                        |                                                                                          | Ogól                                                                                          | ubezpieczony                                       | Świadczeniobiorca                 |
|------------------------------------------------|------------------------------------------------------------------------------------------|-----------------------------------------------------------------------------------------------|----------------------------------------------------|-----------------------------------|
| MENU 🛛 🔳                                       | UBEZPIECZENIA I PLATNICY 🔽                                                               |                                                                                               |                                                    |                                   |
|                                                |                                                                                          |                                                                                               | Wybrany ubezpiec                                   | zony:                             |
| Skladki, OFE, stan konta 🏾 🏸                   | Ubezpieczenia i płatnicy *<br>Okres ubezpieczenia zgodnie                                |                                                                                               | (T./AND                                            |                                   |
| Moje dane                                      | ze zgłoszeniem<br>od do                                                                  | Tytuł ubezpieczenia (kod)                                                                     | Platnik                                            | •                                 |
| Potwierdzenia - ubezpieczenia                  | Filtr wyłączony                                                                          |                                                                                               |                                                    |                                   |
| Ubezpieczenia i płatnicy                       | 2021-12-01                                                                               | soba wykonująca umowę agencyjną, umowę<br>zlecenia lub umowę o świadczenie usług              | FIRM                                               | AN                                |
| Informacje o podstawach i składkach            |                                                                                          | (0411)                                                                                        |                                                    |                                   |
| Subkonto                                       |                                                                                          |                                                                                               |                                                    |                                   |
| Stan konta ubezpieczonego                      | Г                                                                                        |                                                                                               |                                                    |                                   |
| OFE                                            |                                                                                          |                                                                                               |                                                    |                                   |
| Dane o ubezpieczeniu zdrowotnym                |                                                                                          |                                                                                               |                                                    |                                   |
| Praca w szczególnych warunkach                 |                                                                                          |                                                                                               |                                                    |                                   |
| Informacje o stanie konta                      |                                                                                          |                                                                                               |                                                    |                                   |
| Zaświadczenia lekarskie                        |                                                                                          |                                                                                               |                                                    |                                   |
| Kalkulator emerytalny                          |                                                                                          |                                                                                               |                                                    |                                   |
| Raporty informacyjne                           | Elementy 1 - 1 z 1                                                                       | 10   25   50   100                                                                            |                                                    | 1 >>> NO                          |
| Dokumenty i wiadomości<br>Korespondencja z ZUS | Zamów dane archiwalne<br>Szczegoóły Świadczenia i prz                                    | erwy Dane płatnika                                                                            | Zapisz jako                                        | brukowanie / podgląd              |
|                                                | * Dane dotyczące ubezpieczenia zdr<br>Samo zgłoszenie nie oznacza, że ma<br>publicznych. | owotnego pochodzą z dokumentów ubezpieczen<br>sz prawo do korzystania ze świadczeń opieki zdr | iowych, które złożył Two<br>rowotnej finansowanych | ój platnik skladek.<br>ze środków |

- wygenerowane zostaną dane dotyczące okresów oraz tytułów ubezpieczeń, dane płatnika dokonującego zgłoszenia ubezpieczonego, dane dotyczące świadczenia i przerwy w opłacaniu składek.
- w dolnej części pojawią się dwa pola do wyboru "Zapisz jako" oraz "Drukowanie/podgląd". Plik można bezpośrednio wydrukować bądź zapisać w wybranym formacie, np. PDF.